## CoRD for Mac

## Download Cord from Internet at <a href="http://cord.sourceforge.net/">http://cord.sourceforge.net/</a>

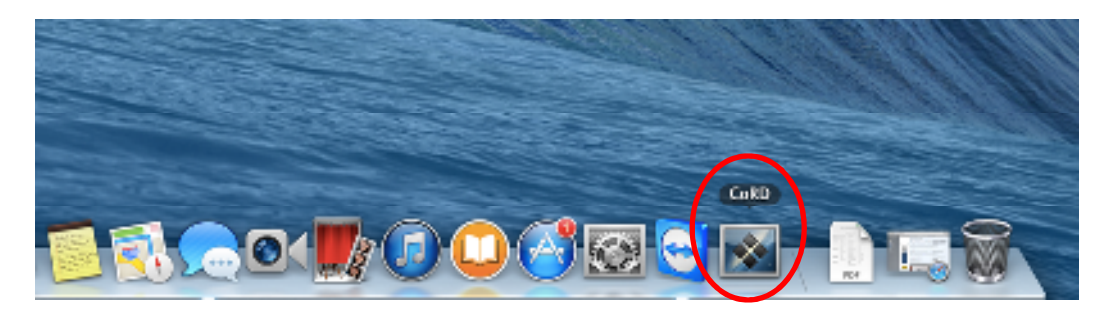

Type server name (cvremote.mountainsidehosp.com) in "Quick Connect" box, upper left corner.

Once server is accessed one time, the server will be saved. Click the drop-down arrow and select the server, as seen below.

|               | CoRD  | File   | Edit    | View | Servers | Window | Help |                      |  |  |
|---------------|-------|--------|---------|------|---------|--------|------|----------------------|--|--|
| 000           |       |        |         |      |         |        |      | CoRD                 |  |  |
| Quick Connect |       |        |         |      |         |        |      | Elization Windowed   |  |  |
| Servers       | cvrem | ote.mo | untains | idei |         |        |      | PullScreent Windowed |  |  |
|               |       |        |         |      |         |        |      |                      |  |  |
|               |       |        |         |      |         |        |      |                      |  |  |

Hit "Enter" on keyboard to get to login screen:

## (((BEFORE logging in, click "Fullscreen")))

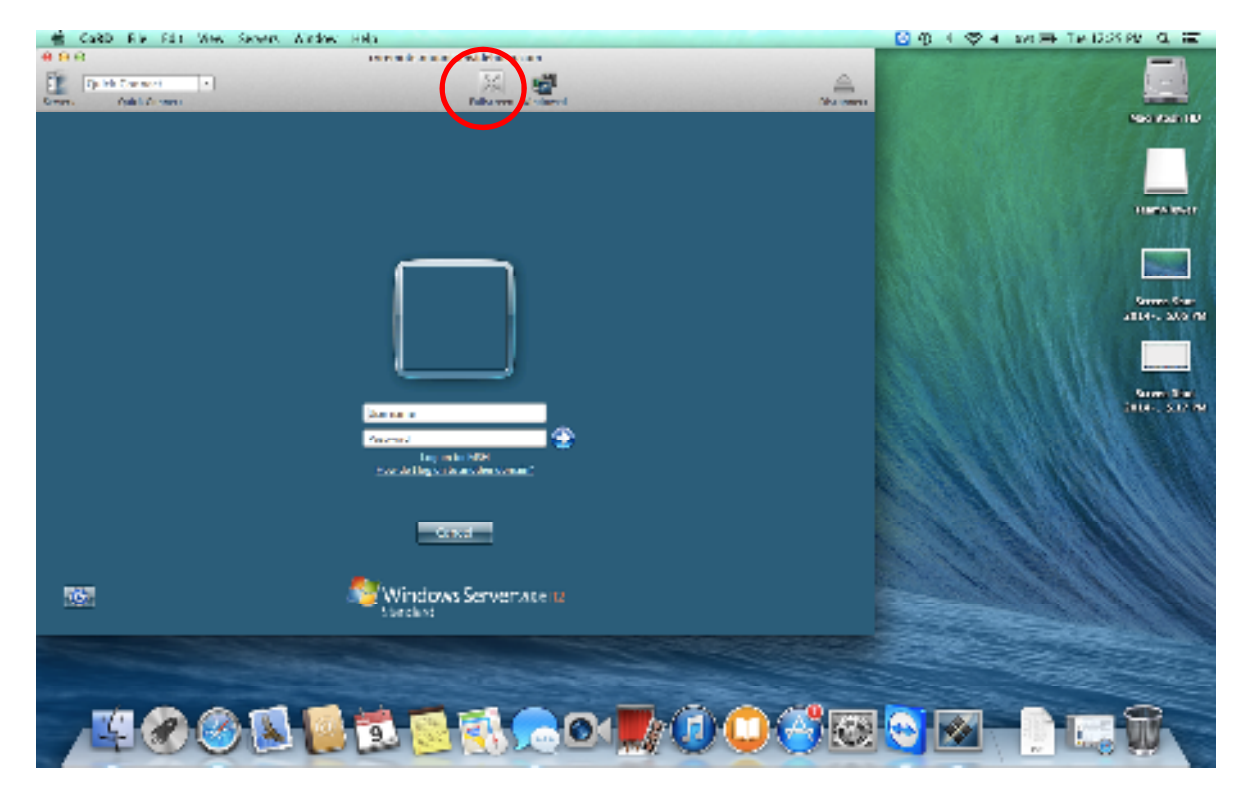

Full screen view:

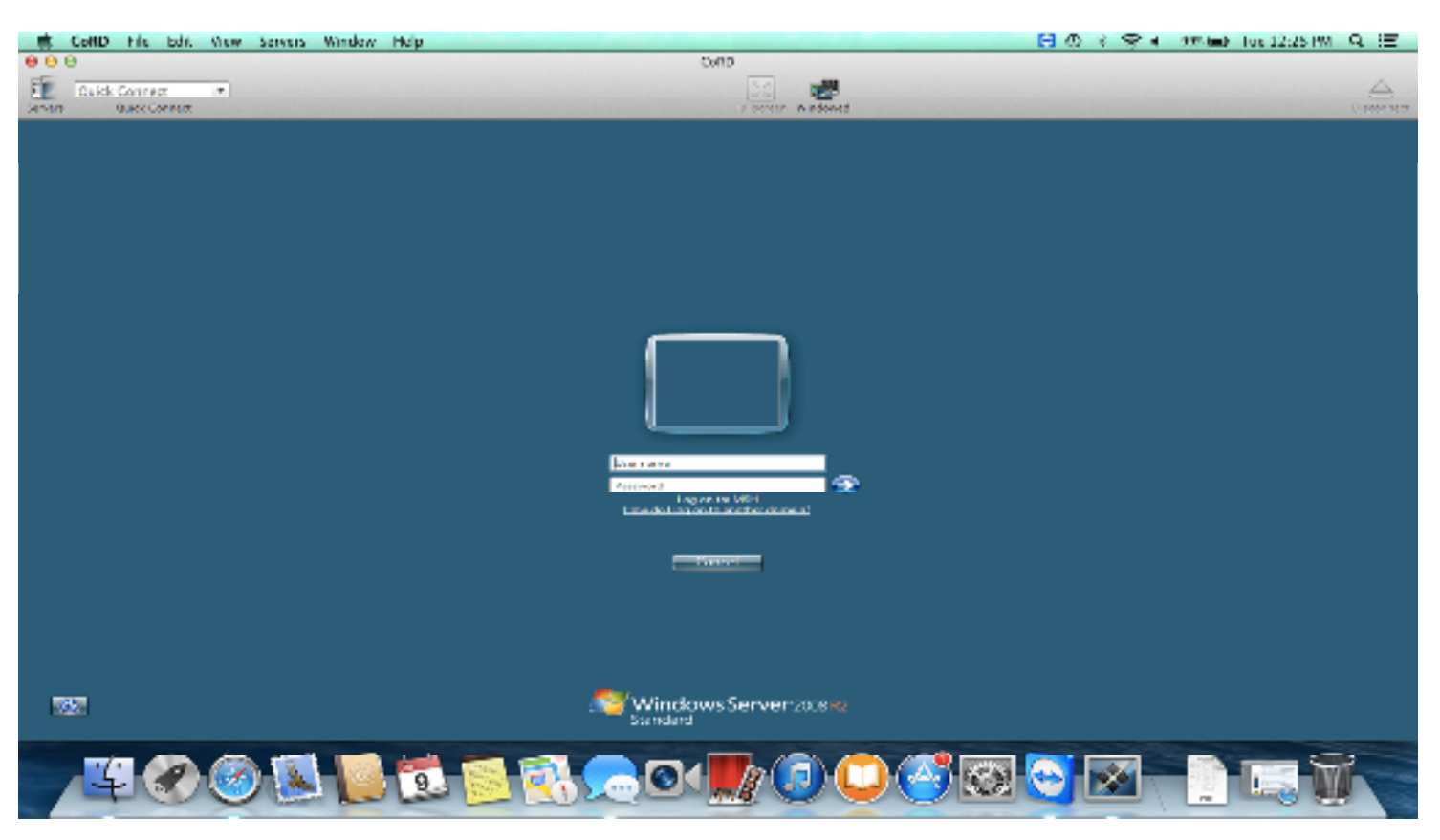

Log in using domain/network credentials. You are prompted to reset domain password q90 days. This must be done on a **hospital** computer, not a Mac.

Once you log in you will have links to HMS, PACS, IBEX, and the Mountainside intranet via Internet Explorer

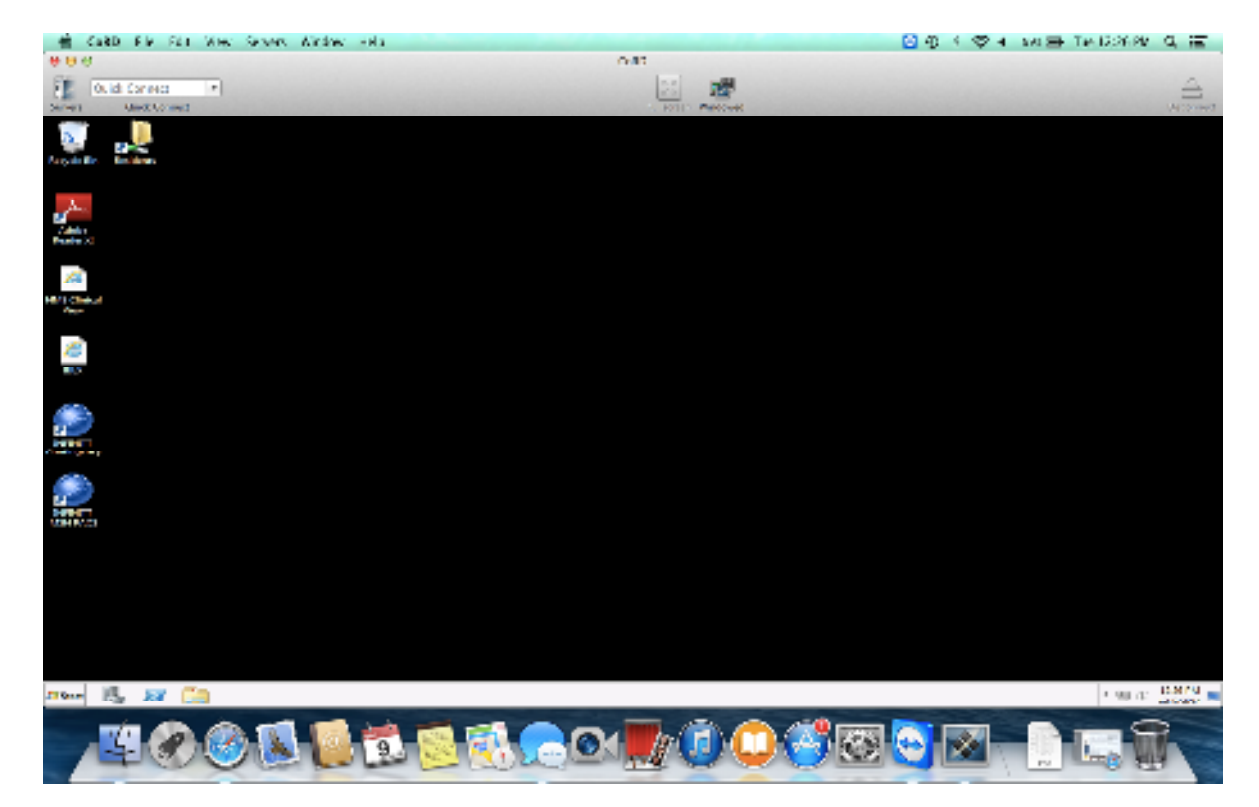

To Log Out- Click "Start" in bottom left corner. Select "Log Off."